# **DVPDNET-SL**

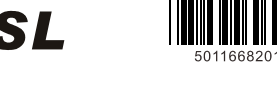

| Instruction Sheet |   |   |   |
|-------------------|---|---|---|
| 安                 | 裝 | 說 | 明 |
| 安                 | 装 | 说 | 明 |

DeviceNet Network Scanner

DeviceNet 掃描模組 DeviceNet 扫描模块

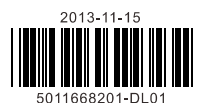

#### Communication

| Message type   | I/O polled, bit-strobe, change of state/cyclic                                    |
|----------------|-----------------------------------------------------------------------------------|
| Baud rates     | 125 Kbps; 250 Kbps;                                                               |
|                | 500 Kbps                                                                          |
| Product code   | 64                                                                                |
| Product type   | 12                                                                                |
| Vendor ID      | 799 (Delta Electronics Inc.)                                                      |
| Electrical Spe | cification                                                                        |
| DeviceNet      | Module power voltage: All other power derived from PLC controller power<br>supply |
|                | Network power input: 11 ~ 25V DC; Current: less than 50mA (25V DC)                |
|                |                                                                                   |

#### Environment

|                               | ESD (IEC 61131-2, IEC 61000-4-2): 8KV Air Discharge<br>EFT (IEC 61131-2, IEC 61000-4-4): Power Line: 2KV, Digital I/O: 1KV,          |
|-------------------------------|----------------------------------------------------------------------------------------------------|
| Noise immunity                | Analog & communication I/O: 1KV                                                                                                    |
|                               | Damped-Oscillatory Wave: Power Line: 1KV, Digital I/O: 1KV                                                                           |
|                               | RS (IEC 61131-2, IEC 61000-4-3): 26MHz ~ 1GHz, 10V/m                                                                                 |
| Environment                   | Operation: 0°C ~ 55°C (temperature); 5 ~ 95% (humidity); pollution degree 2 Storage: -40 °C ~ 70°C (temperature); 5 ~ 95% (humidity) |
| Vibration/shock<br>resistance | Standard: IEC1131-2, IEC 68-2-6 (TEST Fc)/IEC1131-2 & IEC 68-2-27 (TEST Ea)                                                          |
| Certificates                  |                                                                                                    |

# **O** Installation

#### Dimension

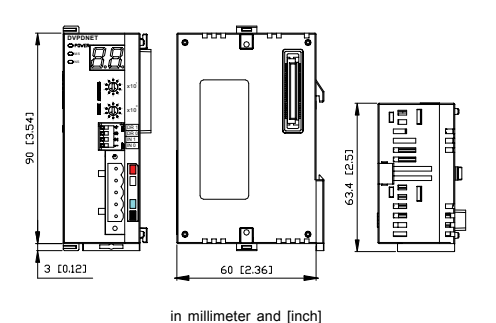

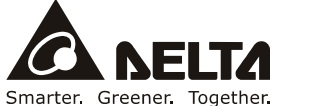

ENGLISH

# (!) Warning

This Instruction Sheet only provides descriptions for electrical specifications, general specifications, installation and wiring.

✓ Switch off the power when wiring. DO NOT tough any terminal when the power is switched on.

✓ DVPDNET-SL is an OPEN-TYPE device and therefore should be installed in an enclosure free of airborne dust, humidity, electric shock and vibration. The enclosure should prevent non-maintenance staff from operating the device (e.g. key or specific tools are required for opening the enclosure) in case danger and damage on the

# **O** Introduction

#### Functions

- Supports Group 2 server device and Group 2 only server device
- Supports DeviceNet Master mode and Slave mode. Supports EDS file configure in ElinkConfigurator software.

Supports network establishing all kinds of IO connections: polled, bit-strobe, change of state and

cyclic. Supports explicit connection via Predefined Master/Slave Connection Set. (explicit message) Offers 380 bytes for I/O input data and 380 bytes for I/O output data.

#### Product Profile

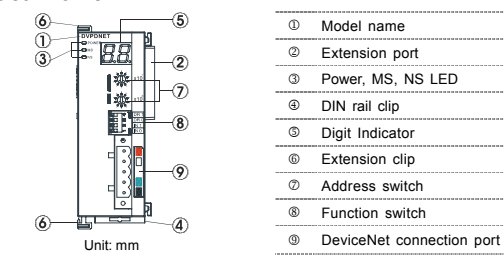

# **Ø** Specifications

### DeviceNet Connection

| Interface              | Removable connector (5.08mm)                                        |
|------------------------|---------------------------------------------------------------------|
| Transmission<br>method | CAN                                                                 |
| Transmission cable     | 2-wire twisted shielded cable with 2-wire bus power cable and drain |
| Electrical isolation   | 500V DC                                                             |

Installing DVPDNET-SL With PLC MPU 8.8 0 1 ⇒ ũ 000

#### PIN Definition Of DevicetNet Connection Port

| PIN | Signal | Color | Content |            |
|-----|--------|-------|---------|------------|
| 1   | V-     | Black | 0V DC   |            |
| 2   | CAN_L  | Blue  | Signal- |            |
| 3   | Drain  | -     | Shield  |            |
| 4   | CAN_H  | White | Signal+ | - <u>L</u> |
| 5   | V+     | Red   | 24V DC  |            |

#### MAC ID Setting

| Switch setting | Content                          |
|----------------|----------------------------------|
| 063            | Valid DeviceNet MAC ID setting   |
| Others         | Invalid DeviceNet MAC ID setting |

#### **0 1 1 0 1** . . . ∎ F

| unct | on Swit | ch Setting                                               |  |
|------|---------|----------------------------------------------------------|--|
| DR1  | DR0     | Baud Rate                                                |  |
| OFF  | OFF     | 125K bps                                                 |  |
| OFF  | ON      | 250K bps                                                 |  |
| ON   | OFF     | 500K bps                                                 |  |
|      |         | Retain I/O data setting                                  |  |
| IN0  | ON      | Retain the previous I/O data when the connection is off. |  |
|      | OFF     | Clear the previous I/O data when the connection is off.  |  |
| IN1  |         | Reserved                                                 |  |
|      |         |                                                          |  |

्र**्र**् x10

x10 کُن 🖞

#### Cable Length and Baud Rates

The maximum cable length in a segment depends on the transmission speed. DeviceNet communicates at speeds from 125K bps to 500K bps over distances from 100 to 500 meters.

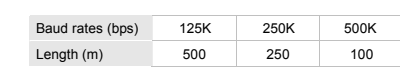

# **G** LED Indicator & Troubleshooting

There are three LED indicators and one digit indicator on DVPDNET-SL. POWER LED displays if the power of DVPDNET-SL is working normally; NS LED and MS LED display the communication connection status of DVPDNET-SL; digit indicator displays the node addresses, error information and the error messages from the slave.

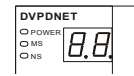

|                         | 1                                                                                         |                                                                                                    |
|-------------------------|-------------------------------------------------------------------------------------------|----------------------------------------------------------------------------------------------------|
| POWER L                 | ED                                                                                        |                                                                                                    |
| LED Status              | Indication                                                                                | How to correct                                                                                                    |
| Off                     | Power is abnormal.                                                                        | Make sure the scanner is powered.                                                                                                    |
| Green light On          | Power is normal.                                                                          |                                                                                                    |
| NS LED                  |                                                                                           |                                                                                                    |
| LED Status              | Indication                                                                                | How to correct                                                                                                    |
| Off                     | No power or duplicate ID check has not completed                                          | <ol> <li>Make sure the scanner is powered.</li> <li>Make sure at least 1 node or more are communicating<br/>in the network.</li> </ol>                                                                                                    |
| Green light<br>flashing | No communication                                                                          | No correction is needed, or refer to digit-indicator.                                                                                                    |
| Green light On          | Normal operation                                                                          |                                                                                                    |
| Red light flashing      | Error in communication                                                                    | Refer to digit-indicator.                                                                                                    |
| Red light On            | Network error; cannot check<br>duplicate ID; Bus-off (please refer to<br>digit-indicator) | <ol> <li>Make sure all the devices have their unique address.</li> <li>Check the network for correcting media installation<br/>and baud rate.</li> <li>Check if the node address of RTU-DNET is valid.</li> <li>Check if the network power is normal.</li> </ol> |
| MS LED                  |                                                                                           |                                                                                                    |
| LED Status              | Indication                                                                                | How to correct                                                                                                    |
| Off                     | No power                                                                                  | Make sure the scanner is powered.                                                                                                    |
| Green light<br>flashing | The master is not configured.                                                             | Configure the scan list and re-download it to the scanner.                                                                                                    |
| Green light On          | Normal operation                                                                          |                                                                                                    |
| Red light<br>flashing   | Some slaves encounter<br>communication error.                                             | Refer to digit-indicator and check the scanner setup.                                                                                                    |
| Red light On            | Internal fault in the scanner module (please refer to digit-indicator)                    | Check if the configuration is valid. If the internal error still exists, replace the scanner with a new one.                                                                                                    |

# NS & MS LED

| LED Status |        | Indication | Lieux to correct                  |  |  |
|------------|--------|------------|-----------------------------------|--|--|
| NS LED     | MS LED | Indication | How to correct                    |  |  |
| Off        | Off    | No power   | Make sure the scanner is powered. |  |  |

| Off | Green        | Duplicate ID check has not completed.     | Make sure at least 1 node or more are communicating in the network and the baud rate is the same as the setting in DVPDENT. |
|-----|--------------|-------------------------------------------|----------------------------------------------------------------------------------------------------|
| Red | Green        | MAC ID detection failure or<br>Bus-off    | Change the MAC ID setting and re-power DVPDNET.                                                                             |
| Red | Red flashing | No 24V DC power from<br>DeviceNet network | Check if the network cable is correctly connected to<br>DVPDNET. Check the 24V DC network power.                            |
| Red | Red          | Hardware error and no network power       | Go to your manufacturer or distributor for<br>problem-solving.                                                              |

#### Digit Indicator LED

| g    |                                                                                       |                                                                                                    |
|------|---------------------------------------------------------------------------------------|----------------------------------------------------------------------------------------------------|
| Code | Indication                                                                            | How to correct                                                                                                    |
| 0~63 | Node address of scanner, normal operation                                             | -                                                                                                    |
| F0   | Duplicate MAC ID check failure                                                        | Change the address and re-power DNET scanner.                                                                                                   |
| F1   | No scan list is active in the module                                                  | No slave device in the scan list. Configure the scanner<br>and download it to the scanner.                                                      |
| F2   | Low voltage is detected                                                               | Check if the power of the scanner and PLC MPU is normal.                                                                                        |
| F3   | Entering Test Mode                                                                    | Switch IN1 from ON to OFF and re-power the scanner.                                                                                             |
| F4   | Bus-off detected                                                                      | <ol> <li>Check if the network cable is normal.</li> <li>Check if the baud rate is correct.</li> <li>Re-power the scanner.</li> </ol>            |
| F5   | No network power                                                                      | Make sure the cable is correctly connected and check if the network power is normal.                                                            |
| F6   | Internal error; Flash or Ram check error                                              | If the error still exists after re-power, replace the scanner with a new one.                                                                   |
| F7   | Internal error; GPIO check error                                                      | If the error still exists after re-power, replace the scanner with a new one.                                                                   |
| F8   | Error in factory manufacturing                                                        | If the error still exists after re-power, replace the scanner with a new one.                                                                   |
| F9   | Internal error; EEPROM access failure                                                 | If the error still exists after re-power, replace the scanner with a new one.                                                                   |
| E0   | Device key parameter does not match scan list table.                                  | Make sure that the device parameter in scan list matches the desired key parameter, including vendor ID, product code, device type and version. |
| E1   | Data size returned does not match scan list.                                          | Re-configure scan list using correct data size.                                                                                                 |
| E2   | Salve device in scan list does not exist.                                             | The desired slave device does not exist in the network.<br>Add device to the network.                                                           |
| E3   | Module fails to transmit a message                                                    | Make sure that the connection is valid and check if the baud rate is correct.                                                                   |
| E4   | Error detected in sequence of fragmented I/O messages from device.                    | Fragmented I/O data is invalid from slave device.                                                                                               |
| E5   | Slave device returns error response when the scanner attempts to communicate with it. | Check if the salve is normal.                                                                                                    |
| E6   | Data size returned is bigger than expected.                                           | Check slave device configuration and scan list configuration.                                                                                   |
| E7   | Device is checking MAC ID.                                                            | No correction is needed, or check if the network connection is normal.                                                                          |

繁體中文

# ⚠ 注意事項

- ✓ 此安裝手冊只提供電氣規格、一般規格、安裝及配線等。
- ✓ 配線時請務必關閉電源,請勿在上電時觸摸任何端子。
- ✓ 本機為開放型 (OPEN TYPE) 機殼,因此使用者使用本機時,必須將之安裝於具防塵、防潮及免於電 擊/衝擊意外之外殼配線箱內。另必須具備保護措施(如:特殊之工具或鑰匙才可打開),防止非維 護人員操作或意外衝擊本體,造成危險及損壞。

# ● 產品簡介

#### ■ 功能特色

- 支持第二組伺服器 (Group 2 server) 從站和僅限第二組伺服器 (Group 2 only server) 從站。
- 支援 DeviceNet 主站模式和從站模式。
- 在 ElinkConfigurator 組態軟體中支援 EDS 檔配置
- 支持網站建立各種 IO 連接:輪詢(Polled)、位選通(Bit-Strobe)、狀態改變(Change of State)、週期循環 (Cyclic) •
- 在預定義的主/從連接組中支援顯性連接(顯性報文)。
- 提供 380 位元組的空間作為 I/O 輸入資料區,同時也提供 380 位元組空間作為 I/O 輸出資料區

#### ■ 產品外觀

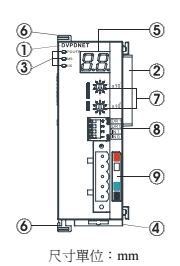

| 1.11 |   |                   |
|------|---|-------------------|
|      | 1 | 模組名稱              |
|      | 2 | 擴充機介面             |
|      | 3 | Power, MS, NS 指示燈 |
|      | 4 | DIN 軌固定扣          |
|      | 6 | 訊息顯示器             |
|      | 6 | 擴充機固定扣            |
|      | Ø | 位址設定開闢            |
|      | 8 | 功能設定開闢            |
|      | 9 | DeviceNet 連接器     |
|      |   |                   |

# ❷ 功能規格

#### ■ DeviceNet 連接器

| 接頭   | 可插拔式連接 (5.08mm)      |
|------|----------------------|
| 傳輸方式 | CAN                  |
| 傳輸電纜 | 2 條通訊線、2 條電源線、1 條遮蔽線 |
| 電氣絕緣 | 500V DC              |

#### ■ 通訊

| 訊息類型   | I/O 輪詢,位元選通,狀態改變/循環 顯性       |
|--------|------------------------------|
| 串列傳輸速度 | 125 Kbps; 250 Kbps; 500 Kbps |
| 產品代碼   | 64                           |
| 產品類型   | 12                           |
| 廠商 ID  | 799 (Delta Electronics Inc.) |

#### ■ 電氣規格

|           | 工作電源:由 PLC 主機提供電源                    |
|-----------|--------------------------------------|
| DeviceNet | 網路電源                                 |
|           | 電壓規格:11~25V DC;電流規格:小於 50mA (25V DC) |

#### ■ 環境規格

|            | ESD (IEC 61131-2, IEC 61000-4-2): 8KV Air Discharge                     |
|------------|-------------------------------------------------------------------------|
|            | EFT (IEC 61131-2, IEC 61000-4-4): Power Line: 2KV, Digital I/O: 1KV,    |
| 雜訊発疫力      | Analog & Communication I/O: 1KV                                         |
|            | Damped-Oscillatory Wave: Power Line: 1KV, Digital I/O: 1KV              |
|            | RS (IEC 61131-2, IEC 61000-4-3): 26MHz ~ 1GHz, 10V/m                    |
| 揭佐 / 碑方理诗  | 操作:0℃~55℃(温度)、5~95%(温度)、污染等級 2                                          |
| 採TF/ 1簡仔環境 | 儲存:-40°C~70°C(溫度)、5~95%(濕度)                                             |
| 耐震動/衝擊     | 國際標準規範 IEC1131-2、IEC 68-2-6 (TEST Fc)/IEC1131-2 & IEC 68-2-27 (TEST Ea) |
| 標準         |                                                                         |

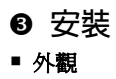

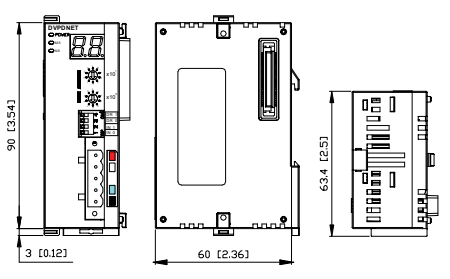

尺寸單位:mm 和 [inch]

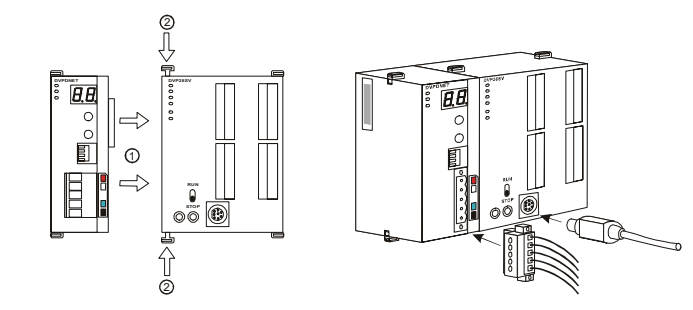

# ■ DevicetNet 連接器的腳位定義

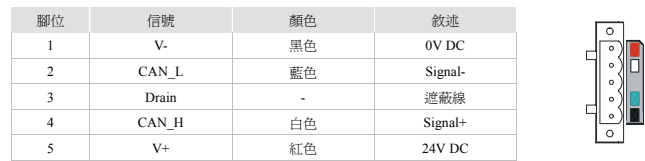

∦ ∷Öʻ x10<sup>1</sup>

₫ <u>`</u>Ŏ: x10°

# ■ 位址開關設置

| 開關設置 | 說明                 |
|------|--------------------|
| 0 63 | 有效的 DeviceNet 通訊位址 |
| 其他   | 無效的 DeviceNet 通訊位址 |

# 功能開關設置

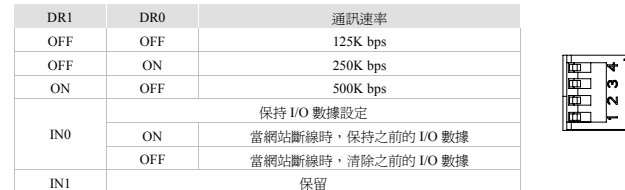

# ■ 通訊電纜長度以及通訊速率

最大通訊距離和通訊速率有關. 通訊速率為 125K 時,最大通訊距離為 500m;通訊速率為 500K 時,最大

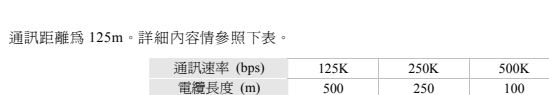

# ❹ LED 燈指示說明及故障排除

DVPDNET-SL 掃描模組有三個 LED 指示燈和一個數字顯示器。 POWER LED 用來顯示 DVPDNET-SL 的 工作電源是否正常;NS LED 與 MS LED 用來顯示 DVPDNET-SL 的通訊連接狀態;數位顯示器用來顯示 DVPDNET-SL 掃描模組的節點位址、錯誤資訊以及從站的錯誤訊息

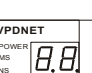

# ■ POWER 燈顯示說明

| LED 燈狀態 | 顯示說明    | 處理方法                   |
|---------|---------|------------------------|
| 燈滅      | 工作電源不正常 | 檢查 DVPDNET-SL 工作電源是否正常 |
| 綠燈亮     | 工作電源正常  | 無需處理                   |

## ■ NS 燈顯示說明

| LED 燈狀態 | 顯示說明                                         | 處理方法                                                                                                    |
|---------|----------------------------------------------|----------------------------------------------------------------------------------------------------|
| 燈滅      | 無電源或者重複地址檢測未完成                               | 1.檢查 DVPDNET-SL 電源並確認連接正常<br>2.確認網路上至少有一個節點可以正常通訊                                                               |
| 綠燈閃爍    | 沒有與 DeviceNet 網路連接                           | 無需處理或者參考數位顯示器消除錯誤                                                                                               |
| 綠燈亮     | 線上並與 DeviceNet 網路連接正常                        | 無需處理                                                                                                    |
| 紅燈閃爍    | 通訊錯誤                                         | 參考數位顯示器代碼消除錯誤                                                                                                   |
| 紅燈亮     | 網路故障, 節點位址重複、無網路<br>電源或者網路匯流排中斷<br>(BUS-OFF) | <ol> <li>確認匯流排上所有的節點位址是唯一的</li> <li>檢查網路安裝是否正常</li> <li>檢查 RTU-DNET 的節點位址是否為有效站號</li> <li>檢查網路電源是否正常</li> </ol> |

## ■ MS 燈顯示說明

| LED 燈狀態 | 顯示說明          | 處理方法                                                              |
|---------|---------------|-------------------------------------------------------------------|
| 燈滅      | 無電源           | 檢查 DVPDNET-SL 電源並確認連接正常                                           |
| 綠燈閃爍    | 沒有配置掃描模組      | 配置掃描列表,配置完成後下載至掃描模組                                               |
| 綠燈亮     | 輸入/輸出資料正常     | 無需處理                                                              |
| 紅燈閃爍    | 掃描列表中的從站工作不正常 | 參考數位顯示器資訊,確認掃描列表內的從站資訊與實際連<br>接的從站一致                              |
| 紅燈亮     | 掃描模組內部錯誤      | <ul> <li>1.檢查配置是否正確</li> <li>2.重新上電,如果錯誤依然存在,請退回工廠進行修復</li> </ul> |

#### ■ NS 燈和 MS 燈組合顯示說明

| LED 燈狀態 |      | 顯示說明                            | 處理方法                                      |
|---------|------|---------------------------------|-------------------------------------------|
| NS 燈    | MS 燈 |                                 |                                           |
| 燈滅      | 燈滅   | 無電源                             | 檢查 DVPDNET-SL 電源是否正常                      |
| 燈滅      | 綠燈亮  | 重複地址檢測未完成                       | 確認網路上至少有一個節點串列傳輸速率與掃描模組一致,<br>並且與掃描模組通訊正常 |
| 紅燈亮     | 綠燈亮  | 重複位址檢測失敗或者網<br>路匯流排中斷 (BUS-OFF) | 1.確認掃描模組的節點位址是唯一的<br>2.將掃描模組重新上電          |
| 紅燈亮     | 紅燈閃爍 | 無網路電源                           | 1.檢查網路電纜連接是否正確<br>2.檢查網路電源是否正常            |
| 紅燈亮     | 紅燈亮  | 硬體錯誤                            | 退回工廠進行修復                                  |

# 數位顯示器顯示說明

| 代碼   | 顯示說明                           | 處理方法                                                                               |
|------|--------------------------------|------------------------------------------------------------------------------------|
| 0~63 | 掃描模組的節點位址(正常工作時)               | 無需處理                                                                               |
| F0   | 重複地址檢測失敗                       | <ol> <li>確認掃描模組的節點位址是唯一的</li> <li>將掃描模組重新上電</li> </ol>                             |
| F1   | 掃描列表內沒有配置從站                    | 配置掃描列表,配置完成後下載至掃描模組                                                                |
| F2   | 工作電源電壓過低                       | 檢查掃描模組以及 PLC 主機的工作電源是否正常                                                           |
| F3   | 掃描模組進入測試模式                     | 將功能開闢的 IN1 切換為 OFF 狀態,並對掃描模組重新上電                                                   |
| F4   | BUS-OFF                        | <ol> <li>・檢查網路電纜是否正常</li> <li>・確認網路上的節點設備串列傳輸速率設置一致</li> <li>・將掃描模組重新上電</li> </ol> |
| F5   | 沒有檢測到網路電源                      | <ol> <li>1.檢查網路電纜是否正常</li> <li>2.確認網路電源正常</li> </ol>                               |
| F6   | 內部錯誤,內部記憶體檢測出錯                 | 將掃描模組重新上電,如果錯誤依然存在,退回工廠進行修復                                                        |
| F7   | 內部錯誤,GPIO 檢測出錯                 | 將掃描模組重新上電,如果錯誤依然存在,退回工廠進行修復                                                        |
| F8   | 內部錯誤,工廠製造流程出錯                  | 將掃描模組重新上電,如果錯誤依然存在,退回工廠進行修復                                                        |
| F9   | 內部錯誤,配置資料記憶體訪問出錯               | 將掃描模組重新上電,如果錯誤依然存在,退回工廠進行修復                                                        |
| E0   | 從站返回的識別參數與配置資料不一致              | 確認掃描列表裏配置的從站位址與網路上的從站位址一致,並<br>確認配置的從站與實際連接在網路上的從站是同一台設備                           |
| E1   | 從站返回的 I/O 資料長度與掃描列表中配<br>置的不一致 | 重新配置從站的 I/O 資料長度,並下載至掃描模組,運行 PLC<br>主機                                             |
| E2   | 掃描列表中配置的從站不存在                  | 檢查並確認掃描列表中配置的從站與網路連接正常                                                             |
| E3   | 掃描模組發送資料失敗                     | <ol> <li>檢查掃描模組與網路連接是否正常</li> <li>確認掃描模組串列傳輸速率與網路上其他節點的串列傳輸<br/>速率設置一致</li> </ol>  |
| E4   | 從站傳送的 I/O 分段資料序列有錯誤            | 檢查從站是否工作正常                                                                         |
| E5   | 掃描模組于從站建立連接時,從站返回錯<br>誤資訊      | 檢查從站是否工作正常                                                                         |
| E6   | 從站返回的 I/O 資料長度超出掃描列表中<br>配置的長度 | 確認從站的 I/O 資料長度與掃描列表中配置的 I/O 資料長度一致                                                 |
| E7   | 掃描模組正在進行重複位址檢測                 | 無需處理或者確認掃描模組與網路連接正常                                                                |

⚠️ 注意事项

✓ 此安装手册只提供电气规格、一般规格、安装及配线等。

✓ 配线时请务必关闭电源,请勿在上电时触摸任何端子。

✓ 本机为开放型 (OPEN TYPE) 机壳,因此使用者使用本机时,必须将之安装于具防尘、防潮及免于电 击 / 冲击意外之外壳配线箱内。另必须具备保护措施(如:特殊之工具或钥匙才可打开),防止非维 护人员操作或意外冲击本体,造成危险及损坏。

# ● 产品简介

# ■ 功能特色

- 支持第二组服务器 (Group 2 server) 从站和仅限第二组服务器 (Group 2 only server) 从站。
- 支持 DeviceNet 主站模式和从站模式。
- 在 ElinkConfigurator 组态软件中支持 EDS 文件配置。 - 支持从站建立各种 I/O 连接:轮询(Polled)、位选通(Bit-Strobe)、状态改变(Change of State)、周期循环

(Cyclic).

- 在预定义的主/从连接组中支持显性连接(显性报文)。
- 提供 380 字节的空间作为 I/O 输入数据区,同时也提供 380 字节空间作为 I/O 输出数据区。

#### ■ 产品外观

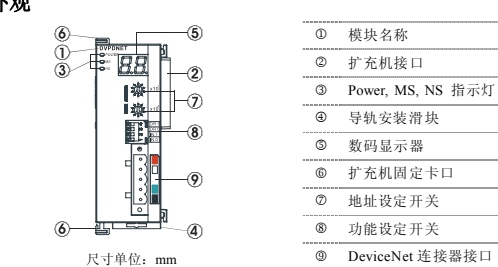

# ❷ 功能规格

# ■ DeviceNet 连接器

| 接头   | 可插拔式连接 (5.08mm)   |
|------|-------------------|
| 传输方式 | CAN               |
| 传输电缆 | 2条通讯线、2条电源线、1条屏蔽线 |
| 电气绝缘 | 500V DC           |
|      |                   |

# ■ 通讯

| 讯息类型   | I/O 轮询, 位选通, 状态改变 / 循环 显性    |
|--------|------------------------------|
| 传输速度   | 125 Kbps; 250 Kbps; 500 Kbps |
| 产品代码   | 64                           |
| 产品类型   | 12                           |
| 厂商 ID  | 799 (Delta Electronics Inc.) |
| ■ 电气规格 |                              |

工作电源:由 PLC 主机提供电源

| eviceNet  | 网络电源<br>电压规格: 11~25V DC; 电流规格: 小于 50mA (25V DC)                                                                                |
|-----------|----------------------------------------------------------------------------------------------------|
| 环境规格      |                                                                                                    |
|           | ESD (IEC 61131-2, IEC 61000-4-2): 8KV Air Discharge                                                                            |
| 杂讯免疫力     | EFT (IEC 61131-2, IEC 61000-4-4): 电源线: 2KV, 数字 I/O: 1KV,<br>模拟 & 通讯 I/O: 1KV<br>Damped-Oscillatory Wave: 电源线: 1KV, 数字 I/O: 1KV |
|           | RS (IEC 61131-2, IEC 61000-4-3): 26MHz ~ 1GHz, 10V/m                                                                           |
| 操作 / 储存环境 | 操作: 0°C ~ 55℃ (温度)、5 ~ 95% (湿度)、污染等级 2<br>储存,-40°C ~ 70°C (温度)、5 ~ 95% (湿度)                                                    |
| 讨震动/冲击    | 国际标准 IEC1131-2、IEC 68-2-6 (TEST Fc)/IEC1131-2 & IEC 68-2-27 (TEST Ea)                                                          |
| 人证        |                                                                                                    |

# ❸ 安装

■ 外型

简体中文

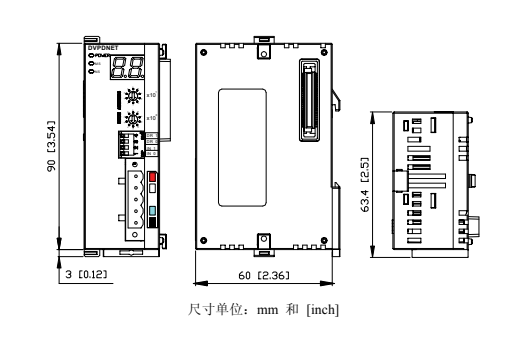

### 在 PLC 主机上安装 DVPDNET-SL 扫描模块

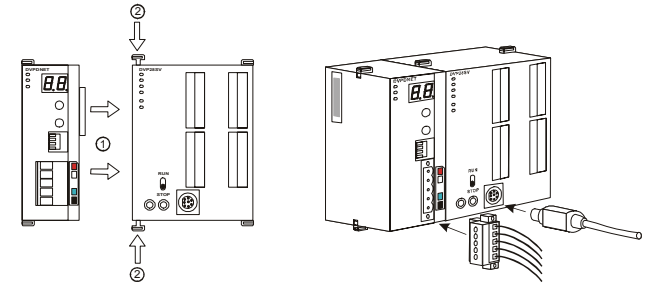

## ■ DevicetNet 连接器的引脚定义

| 引脚 | 信号    | 颜色 | 说明      |
|----|-------|----|---------|
| 1  | V-    | 黑色 | 0V DC   |
| 2  | CAN_L | 蓝色 | Signal- |
| 3  | Drain | -  | 屏蔽线     |
| 4  | CAN_H | 白色 | Signal+ |
| 5  | V+    | 红色 | 24V DC  |

# ■ 地址开关设置

| 开关设置 | 说明                 |
|------|--------------------|
| 0 63 | 有效的 DeviceNet 通讯地址 |
| 其它   | 无效的 DeviceNet 通讯地址 |

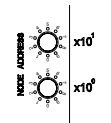

# ■ 功能开关设置

| -7100/12 | <b>ANE</b> |                     |
|----------|------------|---------------------|
| DR1      | DR0        | 通讯速率                |
| OFF      | OFF        | 125K bps            |
| OFF      | ON         | 250K bps            |
| ON       | OFF        | 500K bps            |
|          |            | 保持 I/O 数据设定         |
| IN0      | ON         | 当从站断线时,保持之前的 I/O 数据 |
|          | OFF        | 当从站断线时,清除之前的 I/O 数据 |
| IN1      |            | 保留                  |

# ■ 通讯电缆长度以及通讯速率

最大通讯距离和通讯速率有关. 通讯速率为 125K 时,最大通讯距离为 500m;通讯速率为 500K 时,最大 通讯距离为125m。详细内容情参照下表。

| 通讯速率 (bps) | 125K | 250K | 500K |
|------------|------|------|------|
| 电缆长度 (m)   | 500  | 250  | 100  |

# ❹ LED 灯指示说明及故障排除

DVPDNET-SL 扫描模块有三个 LED 指示灯和一个数字显示器。 POWER LED 用来显示 DVPDNET-SL 的 工作电源是否正常; NS LED 与 MS LED 用来显示 DVPDNET-SL 的通讯连接状态;数字显示器用来显示 DVPDNET-SL 扫描模块的节点地址、错误信息以及从站的错误讯息。

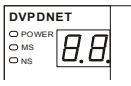

#### ■ POWER 灯显示说明

| LED 灯状态 | 显示说明    | 处理方法                   |
|---------|---------|------------------------|
| 灯灭      | 工作电源不正常 | 检查 DVPDNET-SL 工作电源是否正常 |
| 绿灯亮     | 工作电源正常  | 无需处理                   |

#### ■ NS 灯显示说明

| LED 灯状态 | 显示说明                                       | 处理方法                                                                                                    |
|---------|--------------------------------------------|----------------------------------------------------------------------------------------------------|
| 灯灭      | 无电源或者重复地址检测未完成                             | <ol> <li>检查 DVPDNET-SL 电源并确认连接正常</li> <li>确认网络上至少有一个节点可以正常通讯</li> </ol>                                         |
| 绿灯闪烁    | 没有与 DeviceNet 网络连接                         | 无需处理或者参考数码显示器消除错误                                                                                               |
| 绿灯亮     | 在线并与 DeviceNet 网络连接正常                      | 无需处理                                                                                                    |
| 红灯闪烁    | 通讯错误                                       | 参考数码显示器代码消除错误                                                                                                   |
| 红灯亮     | 网络故障,节点地址重复、无网络<br>电源或者网络总线中断<br>(BUS-OFF) | <ol> <li>确认总线上所有的节点地址是唯一的</li> <li>检查网络安装是否正常</li> <li>检查 RTU-DNET 的节点地址是否为有效站号</li> <li>检查 网络电源是否正常</li> </ol> |

## ■ MS 灯显示说明

| LED 灯状态 | 显示说明          | 处理方法                                                          |
|---------|---------------|---------------------------------------------------------------|
| 灯灭      | 无电源           | 检查 DVPDNET-SL 电源并确认连接正常                                       |
| 绿灯闪烁    | 没有配置扫描模块      | 配置扫描列表, 配置完成后下载至扫描模块                                          |
| 绿灯亮     | 输入 / 输出数据正常   | 无需处理                                                          |
| 红灯闪烁    | 扫描列表中的从站工作不正常 | 参考数码显示器信息,确认扫描列表内的从站信息与实际连<br>接的从站一致                          |
| 红灯亮     | 扫描模块内部错误      | <ol> <li>检查配置是否正确</li> <li>重新上电,如果错误依然存在,请退回工厂进行修复</li> </ol> |

#### ■ NS 灯和 MS 灯组合显示说明

| LED 灯状态 |      | 目示说明                           | 从理方法                                                   |  |
|---------|------|--------------------------------|--------------------------------------------------------|--|
| NS 灯    | MS 灯 | 3E /1 0C 91                    | 处理力伝                                                   |  |
| 灯灭      | 灯灭   | 无电源                            | 检查 DVPDNET-SL 电源是否正常                                   |  |
| 灯灭      | 绿灯亮  | 重复地址检测未完成                      | 确认网络上至少有一个节点波特率与扫描模块一致,并且与<br>扫描模块通讯正常                 |  |
| 红灯亮     | 绿灯亮  | 重复地址检测失败或者网<br>络总线中断 (BUS-OFF) | <ol> <li>确认扫描模块的节点地址是唯一的</li> <li>将扫描模块重新上电</li> </ol> |  |
| 红灯亮     | 红灯闪烁 | 无网络电源                          | <ol> <li>检查网络电缆连接是否正确</li> <li>检查网络电源是否正常</li> </ol>   |  |
| 红灯亮     | 红灯亮  | 硬件错误                           | 退回工厂进行修复                                               |  |

#### ■ 数码显示器显示说明

| 代码   | 显示说明                           | 处理方法                                                                         |
|------|--------------------------------|------------------------------------------------------------------------------|
| 0~63 | 扫描模块的节点地址(正常工作时)               | 无需处理                                                                         |
| F0   | 重复地址检测失败                       | <ol> <li>确认扫描模块的节点地址是唯一的</li> <li>将扫描模块重新上电</li> </ol>                       |
| F1   | 扫描列表内没有配置从站                    | 配置扫描列表, 配置完成后下载至扫描模块                                                         |
| F2   | 工作电源电压过低                       | 检查扫描模块以及 PLC 主机的工作电源是否正常                                                     |
| F3   | 扫描模块进入测试模式                     | 将功能开关的 IN1 切换为 OFF 状态,并对扫描模块重新上电                                             |
| F4   | BUS-OFF                        | <ol> <li>检查网络电缆是否正常</li> <li>确认网络上的节点设备波特率设置一致</li> <li>将扫描模块重新上电</li> </ol> |
| F5   | 没有检测到网络电源                      | <ol> <li>检查网络电缆是否正常</li> <li>确认网络电源正常</li> </ol>                             |
| F6   | 内部错误, 内部存储器检测出错                | 将扫描模块重新上电,如果错误依然存在,退回工厂进行修复                                                  |
| F7   | 内部错误, GPIO 检测出错                | 将扫描模块重新上电,如果错误依然存在,退回工厂进行修复                                                  |
| F8   | 内部错误,工厂制造流程出错                  | 将扫描模块重新上电,如果错误依然存在,退回工厂进行修复                                                  |
| F9   | 内部错误, 配置数据存储器访问出错              | 将扫描模块重新上电,如果错误依然存在,退回工厂进行修复                                                  |
| E0   | 从站返回的识别参数与配置数据不一致              | 确认扫描列表里配置的从站地址与网络上的从站地址一致,并<br>确认配置的从站与实际连接在网络上的从站是同一台设备                     |
| E1   | 从站返回的 I/O 数据长度与扫描列表中配<br>置的不一致 | 重新配置从站的 I/O 数据长度,并下载至扫描模块,运行 PLC 主机                                          |
| E2   | 扫描列表中配置的从站不存在                  | 检查并确认扫描列表中配置的从站与网络连接正常                                                       |
| E3   | 扫描模块发送数据失败                     | <ol> <li>检查扫描模块与网络连接是否正常</li> <li>确认扫描模块波特率与网络上其它节点的波特率设置一致</li> </ol>       |
| E4   | 从站传送的 I/O 分段数据序列有错误            | 检查从站是否工作正常                                                                   |
| E5   | 扫描模块于从站建立连接时,从站返回错误<br>信息      | 检查从站是否工作正常                                                                   |
| E6   | 从站返回的 I/O 数据长度超出扫描列表中<br>配置的长度 | 确认从站的I/O数据长度与扫描列表中配置的I/O数据长度一致                                               |
| E7   | 扫描模块正在进行重复地址检测                 | 无需处理或者确认扫描模块与网络连接正常                                                          |